2023年7月

委託者 各位

りそな銀行 信託年金サポート部

## e 年金対象ブラウザの変更に伴う設定変更のお願い

拝啓 時下ますますご清祥のこととお喜び申しあげます。平素は格別のお引き立てを賜り厚くお礼申し あげます。

今般、e年金のご利用環境を変更させていただくことに伴い、一部設定を変更していただく必要が ございますので、方法についてご案内いたします。

敬具

記

## 1 e年金対象ブラウザの変更について

2023年7月3日(月)に、e年金ご利用にあたっての対象ブラウザを以下の通り変更いたしました。

|   | 現在                                             | 変更後            |  |  |  |  |
|---|------------------------------------------------|----------------|--|--|--|--|
|   | Microsoft Edge IE モード                          | Microsoft Edge |  |  |  |  |
| _ | ・2023年7月3日以降は、Microsoft Edge IE モードはご利用になれません。 |                |  |  |  |  |
| _ | 現在ご利用されている電子証明書は、引き続                           | きご利用いただけます。    |  |  |  |  |

## 2 e 年金の設定内容のご確認

2023年6月30日以前に e 年金を IE モードでご利用いただいていたお客さまは、【通常の方法】 もしくは【IT ご担当者様向け】どちらかを設定いただいておりました。

Microsoft Edge で e 年金をご利用いただく前に設定を変更していただく必要がありますが、【通常の 方法】、【ITご担当者様向け】によって設定解除方法が異なります。まず、次頁の設定の確認方法をご 確認いただき、どちらの設定方法に該当するかご確認願います。 【ITご担当者様向け】の設定をしているか確認する方法

- ① Microsoft Edge を起動してください。
- ② アドレスバーに『edge://compat/enterprise』を入力し、Enter を押下してください。
- ③ エンタープライズモードサイトリストが表示されますので、ドメインの一覧の中に

**[**\*://nenkin.resona-tb.co.jp/**]** 

[\*://nenkin.c.resona-tb.co.jp/]

[\*://webra2.secomtrust.net/]

が含まれているかご確認ください。これらのうち1つ以上含まれている場合は【ITご担当者 様向け】の設定をしていることになり、1つも含まれない場合は【通常の方法】の設定をさ れていることになります。

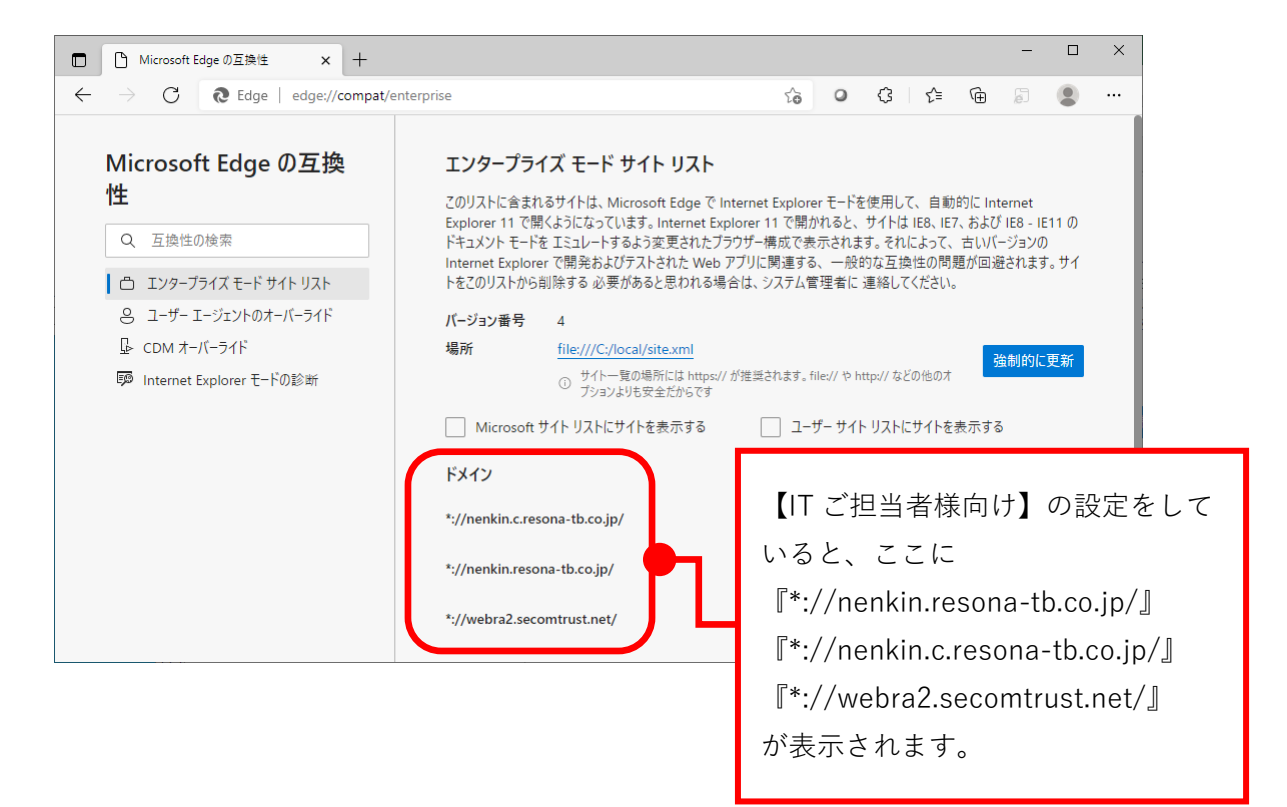

## 3 e年金対象ブラウザの変更に伴う設定変更内容について

前頁にてご確認いただいた設定方法に応じて、(1)(2)いずれかの作業をお願いいたします。

- (1) 【通常の方法】を設定のお客さま
  - Microsoft Edge を起動し、右上の「…」をクリックし、「設定」をクリックし、設定画面で「既定のブラウザー」を選択してください。

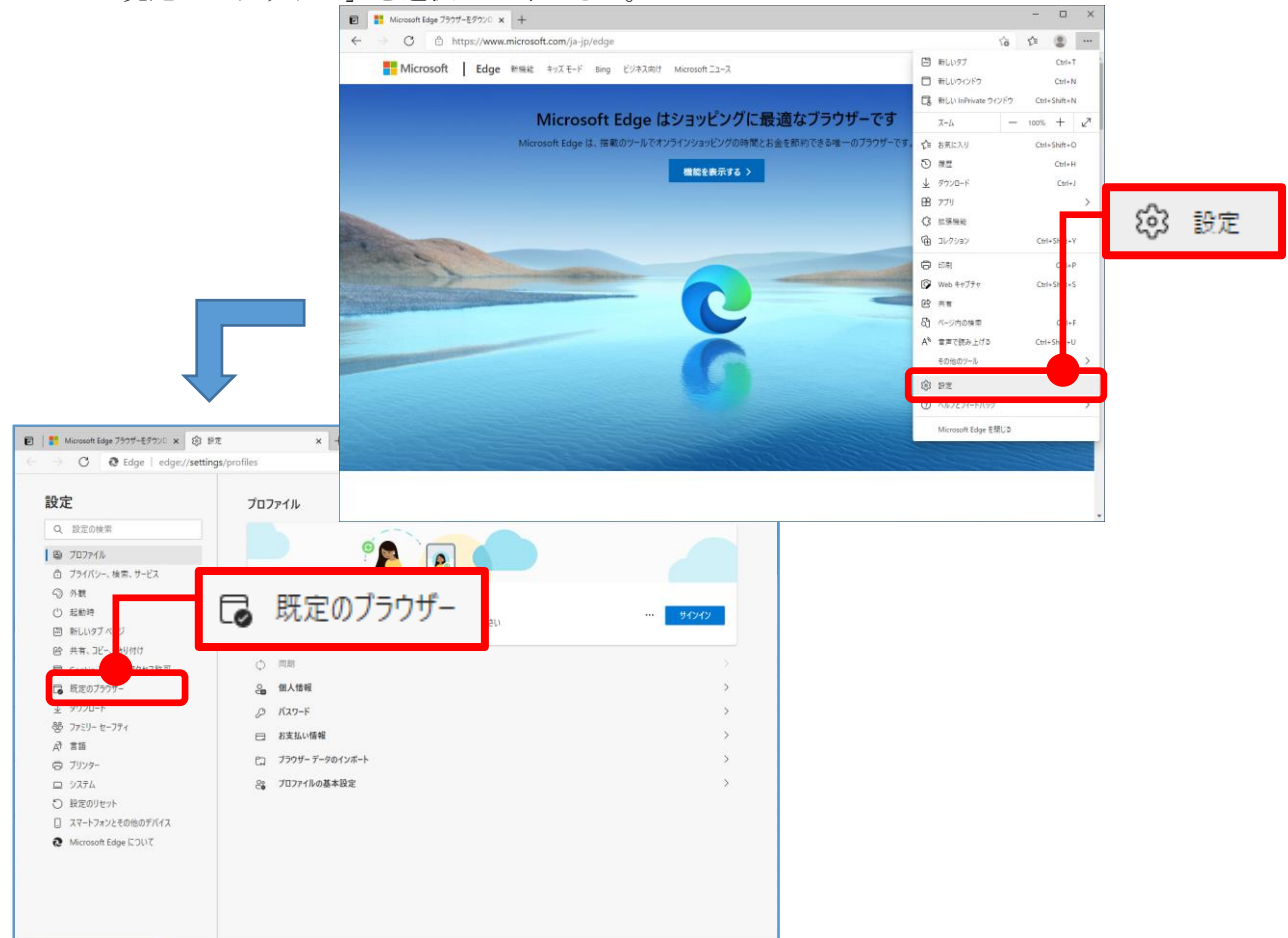

Internet Explorer モードページ」のリストに以下の文字列を含む URL がありました
 いRL 右側にあるゴミ箱のマークを押下いただき、URL を削除願います。

| Internet Explorer モード ページ |                                                                   |                |                 |  | 加 |
|---------------------------|-------------------------------------------------------------------|----------------|-----------------|--|---|
| Zħ                        | らのページは、ページ追加日から 30 日間 Internet Explorer モードで開きます. Internet Explor | rer モードで自動的に開く | ページが 1 ページあります。 |  |   |
| ^°−3                      | Ĵ                                                                 | 追加日            | 有効期限            |  |   |
| D                         | https://nenkin.resona-tb.co.jp/Pmnet/I69AC0G12RN2/I69AC0G12RN     | 2023/5/9       | 2023/6/8        |  | Ŵ |

<削除していただく URL>

https://www.resonabank.co.jp/nenkin/ https://nenkin.resona-tb.co.jp/

🌔 年金管理業務

6

Ĵ

https://nenkin.c.resona-tb.co.jp/

С

https://webra2.secomtrust.net/

③ e 年金を起動していただき、URL の左側に 🧭 が表示されていないことを確認してくだ

× +

https://nenkin.resona-tb.co.jp/Pmnet

さい。

(2) 【ITご担当者様向け】を設定のお客さま

お客さまの IT ご担当者様に以下の作業をしていただきますようお願いいたします。

 Enterprise Mode Site List Manager を起動してください。 (タスクバーの〔検索〕アイコンまたは〔検索〕ボックスに『site list』と入力すると Enterprise Mode Site List Manager が検索できます)

② [URL] に IE モードで起動させたいサイトの URL が登録されていますので、

- nenkin.resona-tb.co.jp
- nenkin.c.resona-tb.co.jp
- webra2.secomtrust.net
- を選択し、Delete を押下してください

| 🗐 Enterprise Mode Site List Manager for v.2 schema |                                                       |           |         |               |                |             |  |  |  |  |
|----------------------------------------------------|-------------------------------------------------------|-----------|---------|---------------|----------------|-------------|--|--|--|--|
| Eil                                                | e <u>H</u> elp <u>Configure IE mo</u>                 | <u>de</u> |         |               |                |             |  |  |  |  |
| 1                                                  | Search:                                               |           |         |               |                |             |  |  |  |  |
|                                                    | LIRI                                                  |           | Open In | Standalone IF | Allow Redirect | Compat Mode |  |  |  |  |
| 0                                                  | nenkin.c.resona-tb.co.jp                              |           | IE11    | False         | False          | IE5         |  |  |  |  |
|                                                    | nenkin.resona-tb.co.jp                                |           | IE11    | False         | False          | IE5         |  |  |  |  |
|                                                    | webra2.secomtrust.net                                 |           | IE11    | False         | False          | IE5         |  |  |  |  |
|                                                    | <ol> <li>URL を選択<br/>(Ctrl+左クリックで複数選択できます)</li> </ol> |           |         |               |                |             |  |  |  |  |
|                                                    | Add Edit                                              |           | Delete  | 2.            | Delete を打      | 甲下          |  |  |  |  |

③ [File] > [Save to XML] を選択し、xml として出力してください。
 保存先およびファイル名称は任意です。

| 📑 Enterprise Mode Site List Manager for v.2 schema |                        |         |               |                |             |  |  |  |  |
|----------------------------------------------------|------------------------|---------|---------------|----------------|-------------|--|--|--|--|
| File                                               | Help Configure IE mode | -       |               |                |             |  |  |  |  |
| ~                                                  | Validate URLs          |         |               |                |             |  |  |  |  |
|                                                    | Flag neutral sites     |         |               |                |             |  |  |  |  |
|                                                    | Clear list             | Dpen In | Standalone IE | Allow Redirect | Compat Mode |  |  |  |  |
|                                                    | Bulk add from file     |         |               |                |             |  |  |  |  |
|                                                    | Save to XML Ctrl+S     |         |               |                |             |  |  |  |  |
|                                                    | Import                 |         |               |                |             |  |  |  |  |
|                                                    | Export                 |         |               |                |             |  |  |  |  |
|                                                    | Exit                   |         |               |                |             |  |  |  |  |
|                                                    |                        |         |               |                |             |  |  |  |  |
|                                                    |                        |         |               |                |             |  |  |  |  |
| L                                                  |                        |         |               |                |             |  |  |  |  |
|                                                    | Add Edit E             | Delete  | ]             |                |             |  |  |  |  |

- ④ Microsoft Edge を起動してください。
- ⑤ アドレスバーに『edge://compat/enterprise』を入力し、Enter を押下してください。
- ⑥ ③で保存したファイルを、〔場所〕欄に記載されている保存先およびファイル名称に変更してください。(〔場所〕欄に記載されているファイルを③で保存したファイルで上書きすることになります。)
- ⑦ [強制的に更新]ボタンを押下してください。

| Microsoft Edge の互換性 × -                                                                                                    | F                                                                               |                                                                                                    |                 |                  |      |      |          | × |  |
|----------------------------------------------------------------------------------------------------|---------------------------------------------------------------------------------|----------------------------------------------------------------------------------------------------|-----------------|------------------|------|------|----------|---|--|
| ← → C Q Edge   edg                                                                                                    | je://compat/enterprise                                                          | 5                                                                                                    |                 |                  | 18 8 | G    | t= @     | 8 |  |
| Microsoft Edge の互換<br>性                                                                                                    | エンタープライズ モード サイト リスト<br>このリストに含まれるサイトは、Microsoft Edge で Internet                | Explor a 1/5                                                                                                    | ·               | 1 +              |      | == - | ± N 1, 1 |   |  |
| Q. 互換性の検索                                                                                                    | ます。Internet Explorer 11 で開かれると、サイトは IE8、IE<br>構成で表示されます。それによって、 古いバージョンの Intern | ます, Internet Explorer 11 で開かれると、サイトは EB, E7, E3, (b) (3) (*休存しにノアイルを、<br>構成で表示されます。それによって、さいバージョンの Internet Exp |                 |                  |      |      |          |   |  |
| D I29-751X E-F #1F J2F                                                                                                    | の問題が回避されます。サイトをこのリートから削除する必要                                                    | がる いる保                                                                                                    | 存先・名            | 称に変更し            | してく  | ださ   | ^,°      |   |  |
| <ul> <li>8. ユーザー エージェントのオーバーライド</li> <li>B. CDM オーバーライド</li> <li>100 オーバーライド</li> <li>100 Internet Explorer モードの診断</li> </ul> |                                                                                 | <u>、 120-000140000000000000000000000000000000</u>                                                               | 9229882566<br>5 | 強制的に更新           | 7    | ]    |          |   |  |
|                                                                                                    | ドメイン                                                                            | エンジン                                                                                                    | リダイレクトを許<br>可する | リストの種類           |      |      |          |   |  |
|                                                                                                    | -9782-112797                                                                    | <b>B</b> 11                                                                                                    | Palar           | nav-dordie-<br>F |      |      |          |   |  |
|                                                                                                    |                                                                                 | 111                                                                                                    | Polar           | 119-22(2))-<br>F |      |      |          |   |  |
|                                                                                                    | **************************************                                          | 811                                                                                                    | Palar           | 159-7945)<br>F   |      |      |          |   |  |
|                                                                                                    | 147102 (B.201)                                                                  | BII                                                                                                    | Fula            | 159-2942 H-<br>F |      |      |          |   |  |
|                                                                                                    | 22900 BL210                                                                     | <b>K</b> 11                                                                                                    | Field           | 195-75473-<br>F  |      |      |          |   |  |
| 更新すると                                                                                                    | .74.07.0°1A                                                                     | 611                                                                                                    | Fain            | 125-25431-<br>F  |      |      |          |   |  |
| [*://nenkin.resona-tb.co.jp/]                                                                                                 | -57-00-00.3E-KOOV                                                               | <b>K</b> 11                                                                                                    | feld.           | 155-2917.U-<br>F | J    |      |          |   |  |
| [*://nenkin.c.resona-tb.co.jp/                                                                                                | .]                                                                              | 611                                                                                                    | <b>Бын</b>      | 1/5-25171-       |      |      |          |   |  |
| [*://webra2.secomtrust.net/]                                                                                                  |                                                                                 |                                                                                                    |                 |                  |      |      |          |   |  |
| が削除された状態になります。                                                                                                    |                                                                                 |                                                                                                    |                 |                  |      |      |          |   |  |

以上

(本件に関するお問い合わせ先) りそな銀行 信託年金サポート部 06-6268-1923